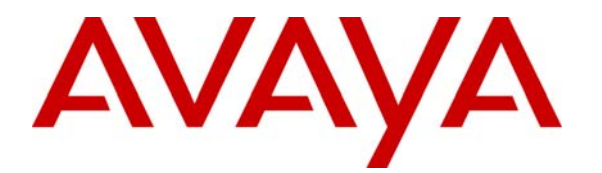

Avaya Solution & Interoperability Test Lab

# Configuring SIP IP Telephony Using Avaya SIP Enablement Services, Avaya Communication Manager, and Samsung SMT-i3010/3015 SIP Telephones – Issue 1.0

## Abstract

These Application Notes describe the configuration steps required to connect Samsung SMT-i3010/3015 SIP telephones to a SIP infrastructure consisting of Avaya SIP Enablement Services (SES) and Avaya Communication Manager running on an Avaya S8720 Media Server with an Avaya G650 Media Gateway. Also described is how Avaya Outboard Proxy SIP (OPS) station features can be made available to Samsung SIP telephones in addition to the standard features supported in the telephone. The configuration steps described are also applicable to other Linux-based Avaya Media Servers and Media Gateways running Avaya Communication Manager.

Information in these Application Notes has been obtained through Developer*Connection* compliance testing and additional technical discussions. Testing was conducted via the Developer*Connection* Program at the Avaya Solution and Interoperability Test Lab.

# 1. Introduction

#### 1.1. Background

With the introduction of the SIP protocol standard that supports telephony as well as a wide range of other communication modes, there is a much broader range of SIP telephones available to customers. This allows customers to replace their existing telephony infrastructure with Avaya servers and re-use their existing telephones.

In addition, Avaya Communication Manager running on Avaya Media Servers and Gateways has the capability to extend advanced telephony features to Outboard Proxy SIP (OPS) stations. This feature set can be extended to non-Avaya SIP phones, providing enhanced calling features in advance of SIP protocol definitions and telephone implementations. See Section 3.1.

These Application Notes describe the configuration steps for using the Samsung SMTi3010/3015 SIP telephones with the Avaya SES, S8720 Media Server and G650 Media Gateway. Only those configuration steps pertinent to interoperability of Samsung and Avaya equipment are covered. General administration information can be found in the product documentation as well as the specific references listed in Section 10. The configuration described should be applicable to other Linux-based Avaya Media Servers and Media Gateways running Avaya Communication Manager.

## 1.2. Configuration

The configuration used as an example in these Application Notes is shown in **Figure 1**. Several Samsung SMT-i3010/3015 SIP telephones are configured in a single subnet with an Avaya SES and S8720 Media Server with G650 Media Gateway. A PC provides web browser support. The telephones are registered to the Avaya SES and are also administered as OPS stations in Avaya Communication Manager, so that in addition to the SIP telephony features supported by the phones, OPS features are available from Avaya Communication Manager. The Avaya Modular Messaging Servers with SIP integration is providing Messaging Application for voice messaging support. These Application Notes do not address configuration of the Avaya 4620 SIP telephones, which were successfully tested using the standard product configuration steps.

The main difference between the Samsung SMT-i3010 and SMT-i3015 SIP telephones is the power supply supported by each type of phone. SMT-i3010 uses the external power adapter whereas the SMT-i3015 works on standard PoE. The configuration steps described in these Application Notes apply to both models. **Table 1** profiles the network management capabilities of the phones.

| ymlow; Reviewed: | Solution & Interoperability Test Lab Application Notes | 2 of 33        |
|------------------|--------------------------------------------------------|----------------|
| SPOC 5/30/2007   | ©2007 Avaya Inc. All Rights Reserved.                  | SMT-i3010i3015 |

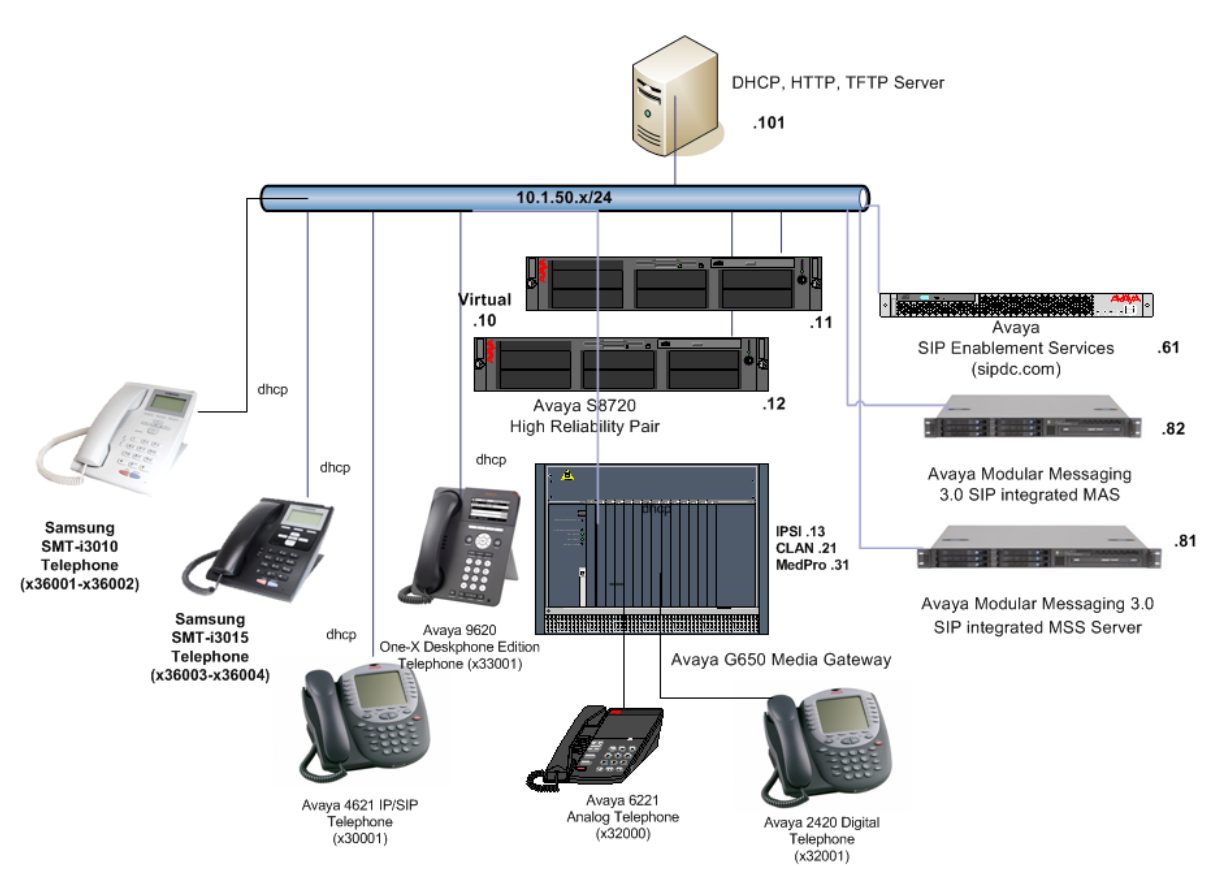

Figure 1: Avaya SIP Test Configurations with Samsung SIP Phones

| Administration mechanisms           | Web browser or soft menu on Phone |
|-------------------------------------|-----------------------------------|
| Administration levels               | admin                             |
| File transfer server                | HTTP, TFTP                        |
| Error logs                          | None                              |
| 802.3af Power over Ethernet Support | Only SMT-i3015 supports PoE       |
| SNMP support                        | None                              |

#### Table 1: Network Management Capabilities of the Samsung SMT-i3010/3015

# 2. Equipment and Software Validated

The following equipment and software were used in the configuration shown in **Table 2**. Be sure to use the software version combination shown when following these Application Notes.

| Equipment                                        | Software                                  |
|--------------------------------------------------|-------------------------------------------|
| Avaya SIP Enablement Services Server (SES)       | 3.1.1                                     |
| Avaya P333T Modular Stackable Switch             | 4.5.14                                    |
| Avaya S8720 Media Server with G650 Media Gateway | Avaya Communication                       |
|                                                  | Manager (3.1.2)                           |
|                                                  | \$8720-013-01.2.632.1                     |
|                                                  | SP 13149                                  |
| Avaya Modular Messaging                          | 3.0 SP2                                   |
| Avaya 4620 SIP Phone                             | Firmware 2.2.2                            |
| Avaya one-X Deskphone Edition (9620 IP phone)    | Firmware 1.2                              |
| Samsung SMT-i3010 and SMT-i3015                  | Version 1.00 dated 4 <sup>th</sup> Apr 07 |

Table 2: Equipment and Software Versions Used

# 3. Supported Calling Features

## 3.1. The SIPPING-19

In addition to basic calling capabilities, the Internet Engineering Task Force (IETF) has defined a supplementary set of calling features, often referred to as the SIPPING-19 [2]. This provides a useful framework to describe product capabilities and compare calling features supported by various equipment vendors. **Table 3** gives a summary of calling features supported on the Samsung SMT-i3010/3015 SIP telephones within the Avaya SIP infrastructure. Some features are provided by the Samsung telephones, while others are provided by Avaya Communication Manager and OPS feature set.

Avaya OPS provides advanced calling features beyond the SIPPING-19 that can be extended to the telephone. These features are summarized in **Table 4**. Since the Samsung SMT-i3010/3015 SIP telephones are compatible with OPS, these features can be made available to the user.

The next few sections of these Application Notes describe the steps for configuring the Samsung telephone, Avaya SES and Avaya Communication Manager to support the <u>extended feature</u> (those indicated by a "YES" in the "With Avaya SIP Offer" column of **Table 3 and Table 4**).

| ymlow; Reviewed: | Solution & Interoperability Test Lab Application Notes | 4 of 33        |
|------------------|--------------------------------------------------------|----------------|
| SPOC 5/30/2007   | ©2007 Avaya Inc. All Rights Reserved.                  | SMT-i3010i3015 |

|                                          | SMT-i30    | )10/3015   |                              |
|------------------------------------------|------------|------------|------------------------------|
| Feature                                  | Locally at | With Avaya | Comment                      |
|                                          | the Phone  | SIP Offer  |                              |
| Basic Calling Features                   |            |            |                              |
| Extension to Extension call              | YES        | YES        |                              |
| Basic call to Legacy Phones              | NO         | YES        |                              |
| Intercept Tones/displays                 | YES        | YES        |                              |
| Call Waiting                             | YES        | YES        |                              |
| Do Not Disturb                           | YES        | YES        |                              |
| Speed Dial Buttons                       | YES        | YES        |                              |
| Message Waiting Support                  | YES        | YES        |                              |
| SIPPING-19 Features                      |            |            |                              |
| Call Hold                                | YES        | YES        |                              |
| Consultation Hold                        | YES        | YES        |                              |
| Music On Hold                            | NO         | YES        |                              |
| Unattended Transfer                      | YES        | YES        |                              |
| Attended Transfer                        | YES        | YES        |                              |
| Transfer – Instant Messaging             | NO         | NO         |                              |
| Call Forward Unconditional               | NO         | YES        | Via OPS FNE                  |
| Call Forward Busy                        | NO         | YES        | Via OPS FNE                  |
| Call Forward No Answer                   | NO         | YES        | Via OPS FNE                  |
| 3 way conference – 3 <sup>rd</sup> Party | NO         | NO         |                              |
| added                                    |            |            |                              |
| 3 way conference – 3 <sup>rd</sup> Party | NO         | NO         |                              |
| joins                                    |            |            |                              |
| Single Line Extension                    | NO         | NO         |                              |
| Find Me                                  | NO         | YES        | Via Bridged Appearances      |
| Incoming Call Screening                  | YES        | YES        | Via Local Setting or OPS COR |
| Outgoing Call Screening                  | YES        | YES        | Via Local Setting or OPS COR |
| Call Park/Unpark                         | NO         | YES        | Via OPS FNE                  |
| Call Pickup                              | NO         | YES        | Via OPS FNE                  |
| Automatic Redial                         | NO         | YES        | Via OPS FNE                  |
| Click to Dial                            | NO         | NO         |                              |

#### Table 3: SIPPING-19 Telephony Feature Support

|                               | SMT-i30     | )10/3015   |                       |
|-------------------------------|-------------|------------|-----------------------|
| Feature                       | Locally at  | With Avaya | Comment               |
|                               | the Phone   | SIP Offer  |                       |
| Advanced SIP Telephony Featur | res via OPS |            |                       |
| Active Appearance Select      | NO          | NO         | Not for OPS SIP users |
| Automatic Call-Back           | NO          | YES        | Via OPS FNE           |
| Automatic Call-Back Cancel    | NO          | YES        | Via OPS FNE           |
| Call Forwarding All           | NO          | YES        | Via OPS FNE           |
| Call Forwarding Busy/No       | NO          | YES        | Via OPS FNE           |
| Answer                        |             |            |                       |
| Call Forwarding Cancel        | NO          | YES        | Via OPS FNE           |

ymlow; Reviewed: SPOC 5/30/2007

| Call Park                   | NO  | YES | Via OPS FNE           |
|-----------------------------|-----|-----|-----------------------|
| Call Park Answer Back       | NO  | YES | Via OPS FNE           |
| Call Pick-up                | NO  | YES | Via OPS FNE           |
| Conference on Answer        | NO  | YES | Via OPS FNE           |
| Calling Number Block        | NO  | YES | Via OPS FNE           |
| Calling Number Unblock      | NO  | YES | Via OPS FNE           |
| Directed Call Pick-Up       | NO  | YES | Via OPS FNE           |
| Drop Last Added Party       | NO  | YES | Via OPS FNE           |
| Exclusion (Toggle On/Off)   | NO  | NO  | Not for OPS SIP users |
| Extended Group Call Pickup  | NO  | YES | Via OPS FNE           |
| Held Appearance Select      | NO  | NO  | Not for OPS SIP users |
| Idle Appearance Select      | NO  | YES | Via OPS FNE           |
| Last Number Dialed          | YES | YES | Via OPS FNE           |
| Malicious Call Trace        | NO  | YES | Via OPS FNE           |
| Malicious Call Trace Cancel | NO  | YES | Via OPS FNE           |
| Off-PBX Call Enable         | NO  | YES | Via OPS FNE           |
| Off-PBX Call Disable        | NO  | YES | Via OPS FNE           |
| Priority Call               | NO  | YES | Via OPS FNE           |
| Send All Calls              | NO  | YES | Via OPS FNE           |
| Send All Calls Cancel       | NO  | YES | Via OPS FNE           |
| Transfer on Hang-Up         | NO  | YES | Via OPS FNE           |
| Transfer to Voice Mail      | NO  | YES | Via OPS FNE           |
| Whisper Page Activation     | NO  | YES | Via OPS FNE           |
|                             |     |     |                       |

 Table 4: OPS Telephony Features Beyond SIPPING-19

## 3.2. Message Waiting Indicator (MWI)

With the OPS extended feature set, a SIP telephone that supports IETF RFC 3265 and MWI Draft 4 (Subscribe/Notify method) will illuminate/extinguish its MWI lamp when voice messages are left/read for that extension. Samsung SIP phones support unsolicited Notify method for MWI and this feature is also supported in Avaya Communication Manager.

## 3.3 Codec and Shuffling

Samsung SMT-i3010/3015 supports the following codecs on Avaya Communication Manager:

- a. G.711Alaw
- b. G.711Mulaw
- c. G.729/A/B/AB

Samsung SMT-i3010/3015 also supports shuffling of their endpoints with Avaya 4600 series SIP and Avaya one-X Deskphone Edition Telephones. Note that shuffling between SIP and H323 endpoints is only supported from Avaya Communication Manager 3.1.2 onwards.

# 4. Configuring for the Avaya SES

### 4.1. Administer Users on the Avaya SES

The following steps describe configuration of the Avaya SES to for use with Samsung SMT-i3010/3015 SIP telephones. Other standard administration functions are covered in Reference [1].

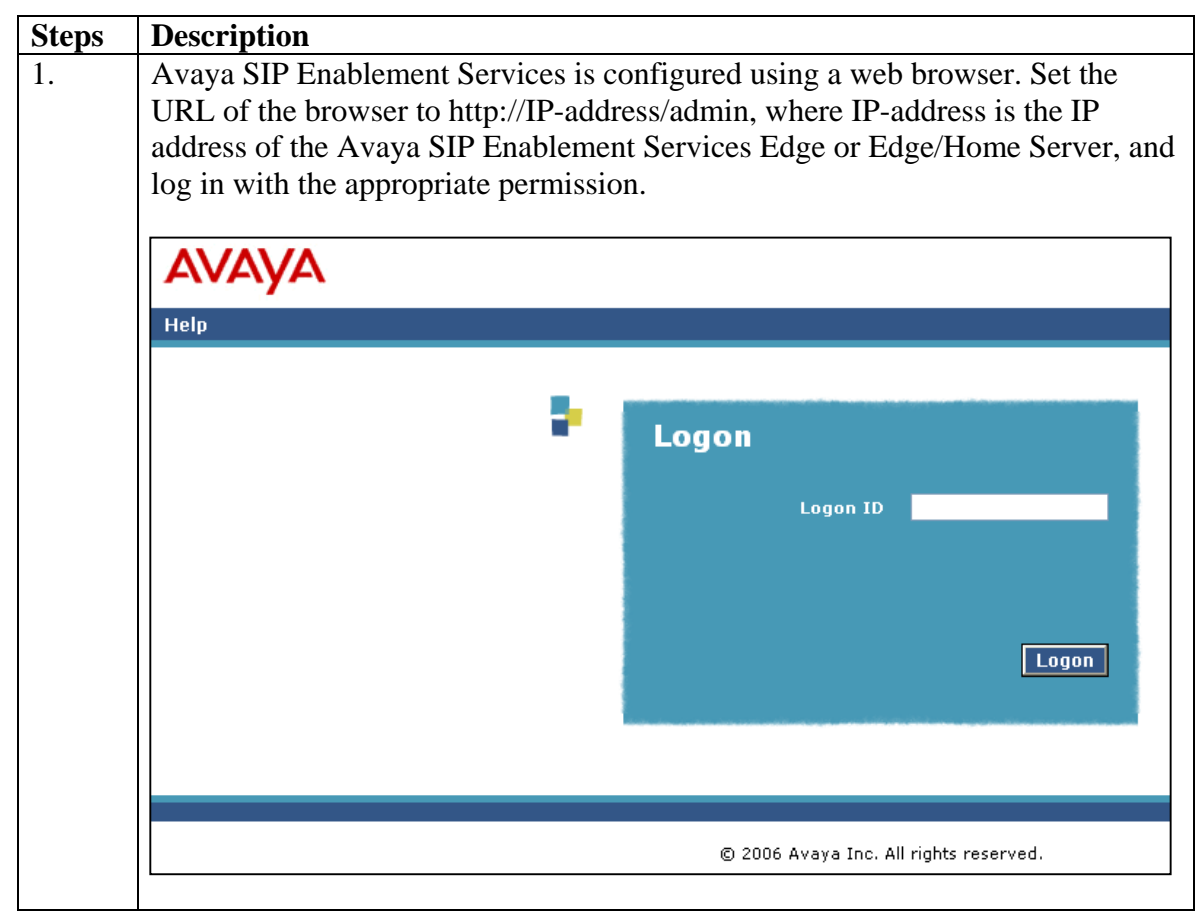

| Steps | Description                |                                    |                                                                                                    |                                                        |
|-------|----------------------------|------------------------------------|----------------------------------------------------------------------------------------------------|--------------------------------------------------------|
| 2.    | The main adn<br>Launch Adm | ninistration scr<br>ninistration W | een will be displayed af<br><b>eb Interface</b> .                                                   | ter logging in. Click on                               |
|       | AVAYA                      |                                    |                                                                                                    | Integrated Management<br>Standard Management Solutions |
|       | Help Log Off               |                                    |                                                                                                    |                                                        |
|       | •                          | Administration                     | The Administration Web Interface<br>allows you to administer this SES<br>Server.                    | Launch Administration Web<br>Interface                 |
|       |                            | Maintenance                        | The Maintenance Web Interface allows<br>you to maintain, troubleshoot, and<br>configure the server. | <u>Launch Maintenance Web</u><br>Interface             |
|       |                            |                                    |                                                                                                    |                                                        |
|       |                            |                                    | © 2006 Avaya Inc. All rights reserved.                                                              |                                                        |
|       |                            |                                    |                                                                                                    |                                                        |

| Top<br>Users                                                                                                    | 🗜 User Admi                          | nistration                                                      |
|----------------------------------------------------------------------------------------------------|--------------------------------------|-----------------------------------------------------------------|
| Add                                                                                                    | List Users<br>Add User               | List all users.<br>Add a new user.                              |
| Edit                                                                                                    | Search Users                         | Search for users.                                               |
| Password                                                                                                    | Delete User                          | Delete a user by user id.                                       |
| Registered Users                                                                                                    | Update Password<br>Edit Default User | Change a password by user id.<br>Edit the default user profile. |
| <ul> <li>Media Server Extensions<br/>Emergency Contacts</li> <li>Hosts</li> <li>Media Servers</li> <li>Adjunct Systems<br/>Services</li> <li>Server Configuration</li> <li>Web Certificate<br/>Management<br/>IM Logs</li> <li>Trace Logger</li> <li>Export/Import to ProVision</li> <li>Update</li> </ul> | Registered Users                     | Search for registered and provisioned users.                    |

| Steps | Description                                                                                 |                         |                                       |  |  |
|-------|---------------------------------------------------------------------------------------------|-------------------------|---------------------------------------|--|--|
| 4.    | The Add User page will be                                                                   | displayed. Fill in tl   | he required fields (indicated by *).  |  |  |
|       | In the screen below, the user corresponding to a SIP telephone is being added.              |                         |                                       |  |  |
|       | Enter the extension number in the <b>Primary Handle</b> field. The <b>Host</b> field should |                         |                                       |  |  |
|       | be set to the IP address of the                                                             | ne Avaya SIP Enab       | element Services Home or              |  |  |
|       | Home/Edge server to which                                                                   | the user's phone v      | will register. In this configuration, |  |  |
|       | the telephone will register to                                                              | o "10.1.50.61". Ch      | eck the Add Media Server              |  |  |
|       | Extension checkbox. Click                                                                   | on <b>Add</b> .         |                                       |  |  |
|       | Add User - Microsoft Internet                                                               | Explorer                |                                       |  |  |
|       | <u>F</u> ile <u>E</u> dit <u>V</u> iew F <u>a</u> vorites <u>T</u> ools                     | <u>H</u> elp            | Ar                                    |  |  |
|       | 🚱 Back 🔹 🐑 💌 🛃                                                                              | 🏠 🔎 Search   🛧 F        | avorites 🚱 🔗 - 嫨 📄 🗾 🎽                |  |  |
|       | Address 🗃 https://10.1.50.61/impress                                                        | s/do/listusers/add_user | 💌 🄁 Go                                |  |  |
|       | AVAVA Integrated Management <sup>^</sup>                                                    |                         |                                       |  |  |
|       |                                                                                             |                         | SIP Server Management                 |  |  |
|       |                                                                                             |                         | Server: 10.1.50.61                    |  |  |
|       | Тор                                                                                         | <b>—</b>                |                                       |  |  |
|       | Users                                                                                       | Add User                |                                       |  |  |
|       | List                                                                                        | Primary Handle*         | 36001                                 |  |  |
|       | Add                                                                                         |                         | 20001                                 |  |  |
|       | Search                                                                                      | Oser ID                 | 36001                                 |  |  |
|       | Edit                                                                                        | Password*               |                                       |  |  |
|       | Delete                                                                                      | Confirm Password*       | •••••                                 |  |  |
|       |                                                                                             | Host*                   | 10.1.50.61 💌                          |  |  |
|       | Default Profile                                                                             | First Name*             | i3010-1                               |  |  |
|       | Conforences                                                                                 | Last Name*              | SMT                                   |  |  |
|       | Media Server Extensions                                                                     | Address 1               | 89, Science Park Drive                |  |  |
|       | Emergency Contacts                                                                          | Address 2               | Blk C, RutherFord                     |  |  |
|       | + Hosts                                                                                     | Office                  |                                       |  |  |
|       | Media Servers                                                                               | City                    | SG                                    |  |  |
|       | Adjunct Systems                                                                             | State                   | SG                                    |  |  |
|       | Services                                                                                    | Country                 | SG                                    |  |  |
|       | Server Configuration                                                                        | Zin                     | 118261                                |  |  |
|       | Certificate Management                                                                      | ∠.P<br>Add Media Server |                                       |  |  |
|       | IM Logs                                                                                     | Extension               | ✓                                     |  |  |
|       | Trace Logger                                                                                | Fields marked * are     | e required.                           |  |  |
|       | Export/Import to ProVision                                                                  | Add                     |                                       |  |  |
|       |                                                                                             |                         |                                       |  |  |
|       | e                                                                                           |                         | 📋 😏 Local intranet 🛛 🛒                |  |  |

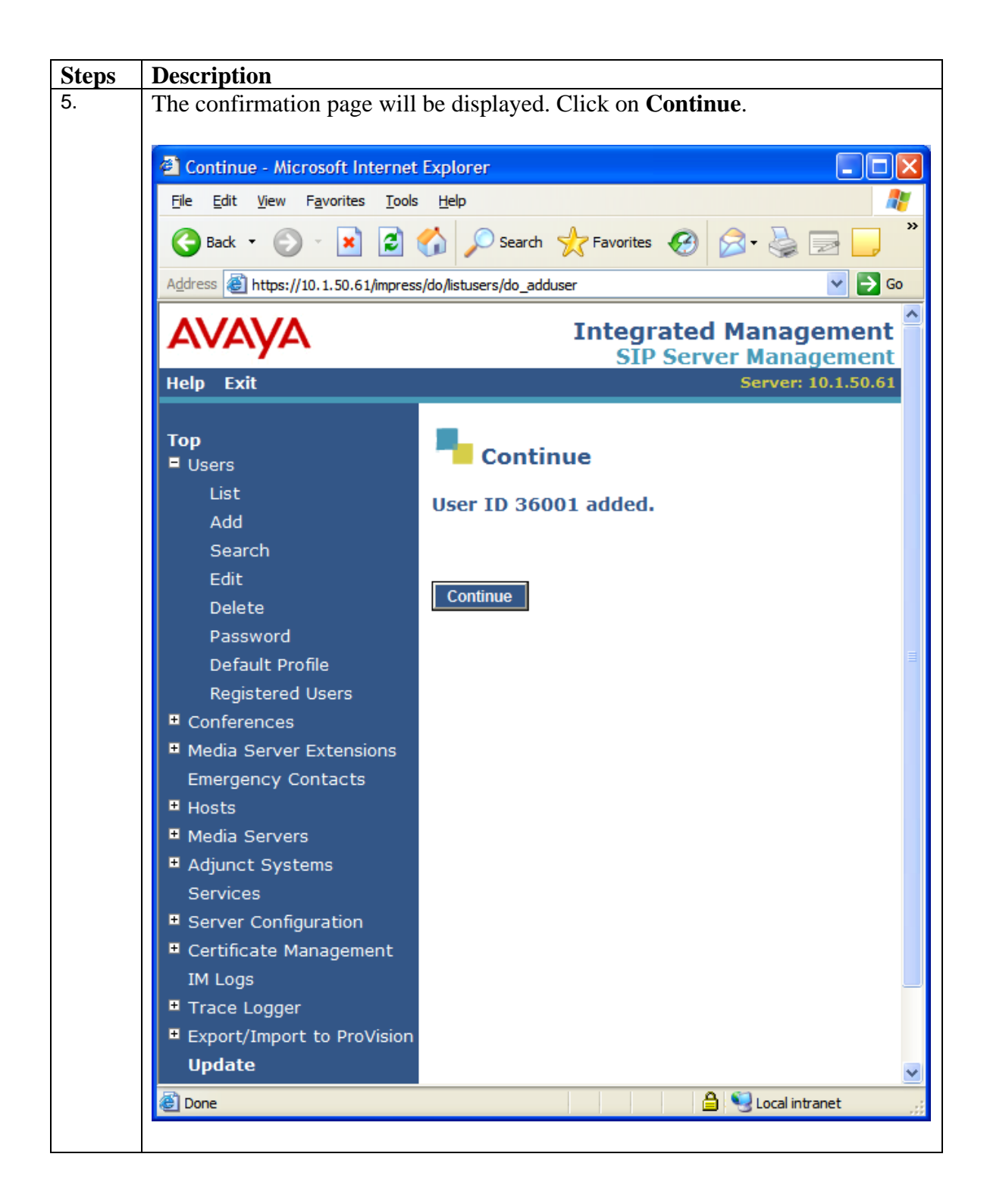

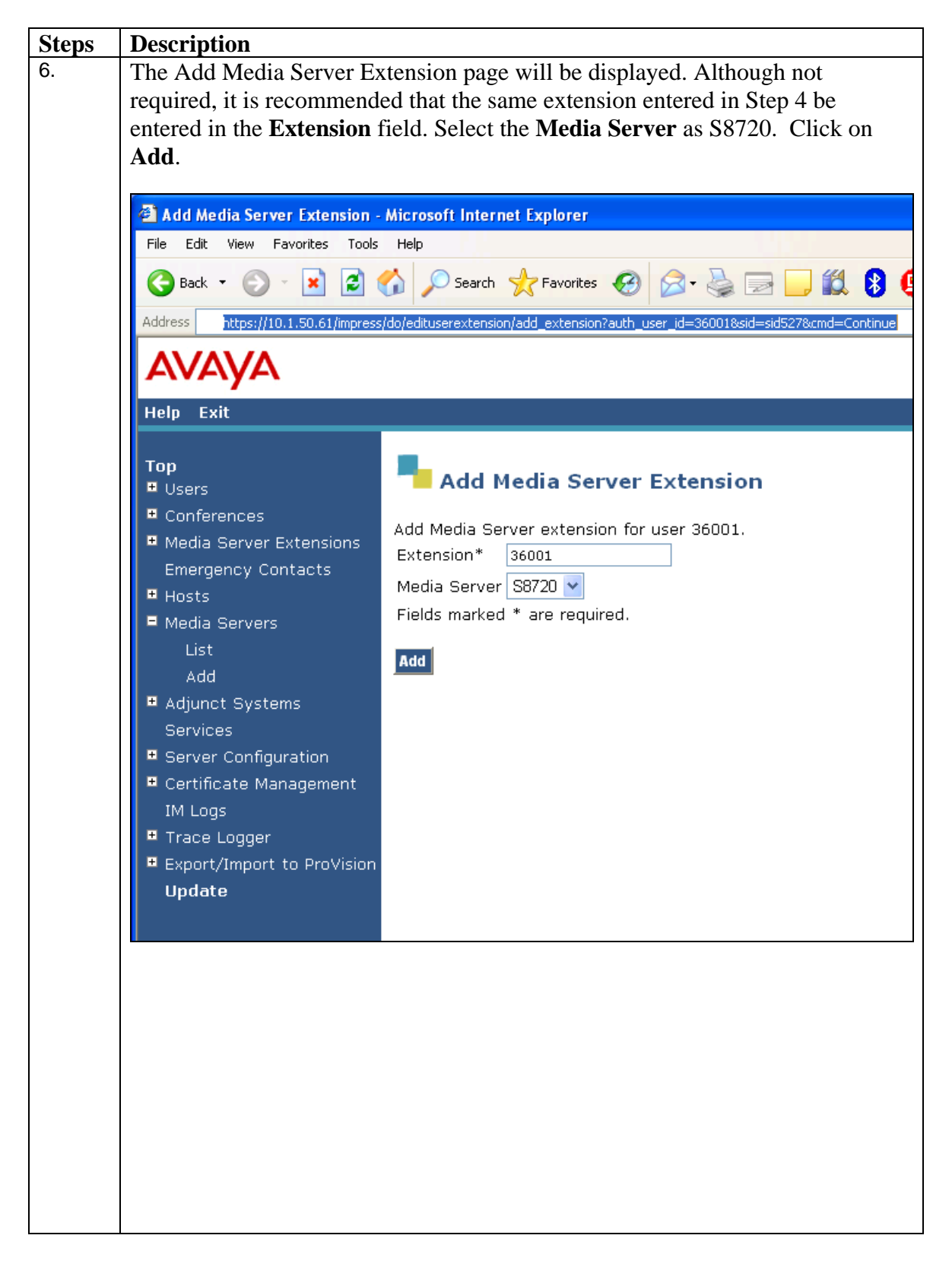

| Steps | Description                                                        |                                                                                                   |  |  |  |
|-------|--------------------------------------------------------------------|---------------------------------------------------------------------------------------------------|--|--|--|
| 7.    | The confirmation page will be displayed. Click on <b>Continue.</b> |                                                                                                   |  |  |  |
|       |                                                                    |                                                                                                   |  |  |  |
|       | Continue - Microsoft Internet Explorer                             |                                                                                                   |  |  |  |
|       | Eile Edit View Favorites Tools Help                                |                                                                                                   |  |  |  |
|       | 🌀 Back 🔹 🐑 🖌 😰 1                                                   | 🏠 🔎 Search 🤺 Favorites 🤡 🔗 🍡 💭 🎽                                                                  |  |  |  |
|       | Address 🗃 https://10.1.50.61/impress                               | ;/do/edituserextension/do_add_extension 🛛 💽 🕞 Go                                                  |  |  |  |
|       | AVAYA                                                              | Integrated Management<br>SIP Server Management                                                    |  |  |  |
|       | Help Exit                                                          | Server: 10.1.50.61                                                                                |  |  |  |
|       | Top<br>■ Users                                                     | Continue                                                                                          |  |  |  |
|       | List                                                               | Extension 36001 added for user 36001                                                              |  |  |  |
|       | Search                                                             |                                                                                                   |  |  |  |
|       | Delete                                                             | Continue                                                                                          |  |  |  |
|       | Password                                                           |                                                                                                   |  |  |  |
|       | Default Profile                                                    |                                                                                                   |  |  |  |
|       | Registered Users                                                   |                                                                                                   |  |  |  |
|       | Conferences                                                        |                                                                                                   |  |  |  |
|       | Media Server Extensions                                            |                                                                                                   |  |  |  |
|       | Emergency Contacts                                                 |                                                                                                   |  |  |  |
|       | • Hosts                                                            |                                                                                                   |  |  |  |
|       | Media Servers                                                      |                                                                                                   |  |  |  |
|       | Adjunct Systems                                                    |                                                                                                   |  |  |  |
|       | Services                                                           |                                                                                                   |  |  |  |
|       | Server Configuration                                               |                                                                                                   |  |  |  |
|       | Certificate Management                                             |                                                                                                   |  |  |  |
|       | IM Logs                                                            |                                                                                                   |  |  |  |
|       | Trace Logger                                                       |                                                                                                   |  |  |  |
|       | Export/Import to ProVision                                         |                                                                                                   |  |  |  |
|       | Update                                                             |                                                                                                   |  |  |  |
|       | Done                                                               | 🕒 🔒 😒 Local intranet                                                                              |  |  |  |
| 8.    | Repeat Steps 3-7 for each u                                        | ser to be added to the system.                                                                    |  |  |  |
| 9.    | To apply the administration                                        | in the above steps, click on <b>Update</b> on the left side                                       |  |  |  |
|       | of the page. This link appeal<br>outstanding, and can be use       | rs on the current page whenever updates are<br>d at any time to save the administration performed |  |  |  |

| Steps | Description    |
|-------|----------------|
|       | to that point. |

# 5. Configure the Samsung SMT-i3010/3015 SIP Telephone

The Samsung SMT-i3010/3015 SIP Telephones only support Korean language at this moment. Therefore the language available for settings is only in Korean. The phone settings are done through the phone's soft menu as illustrated below. Further administration can be done through the web interface using the URL <u>http://ipaddress:8000</u> by the default login "admin" and password "000000(six zeroes)". The feature name extension can be set via the soft menu on the phone or via the web interface.

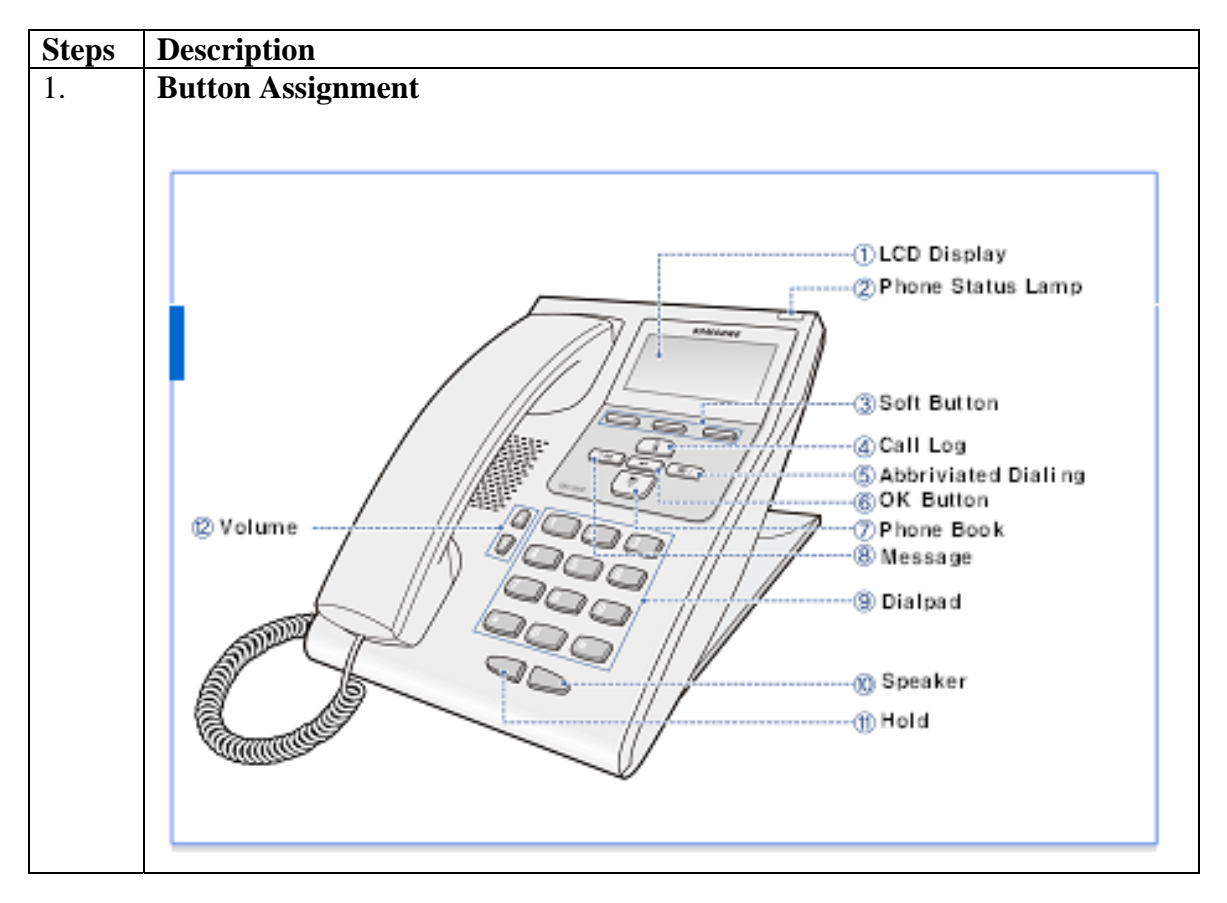

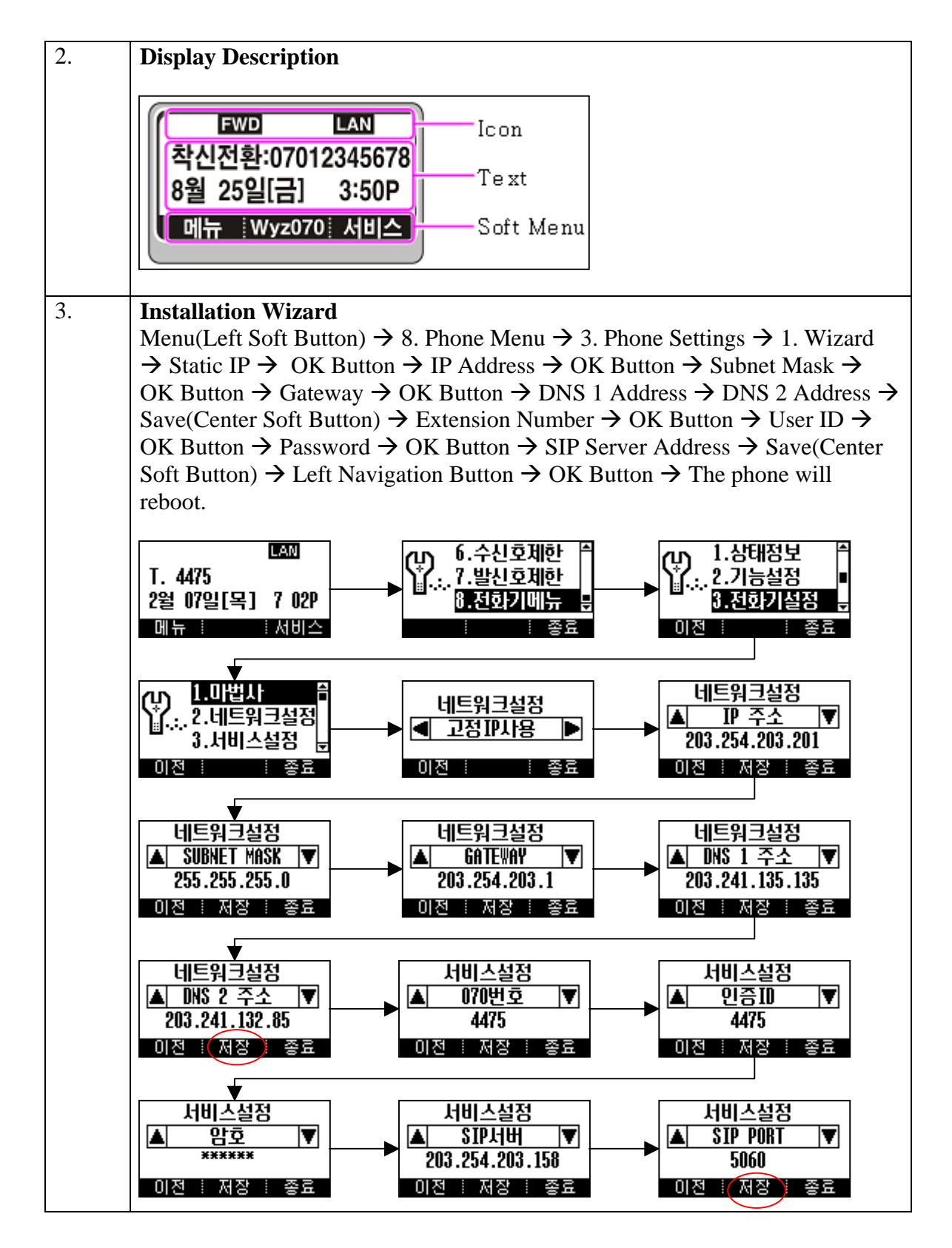

ymlow; Reviewed: SPOC 5/30/2007

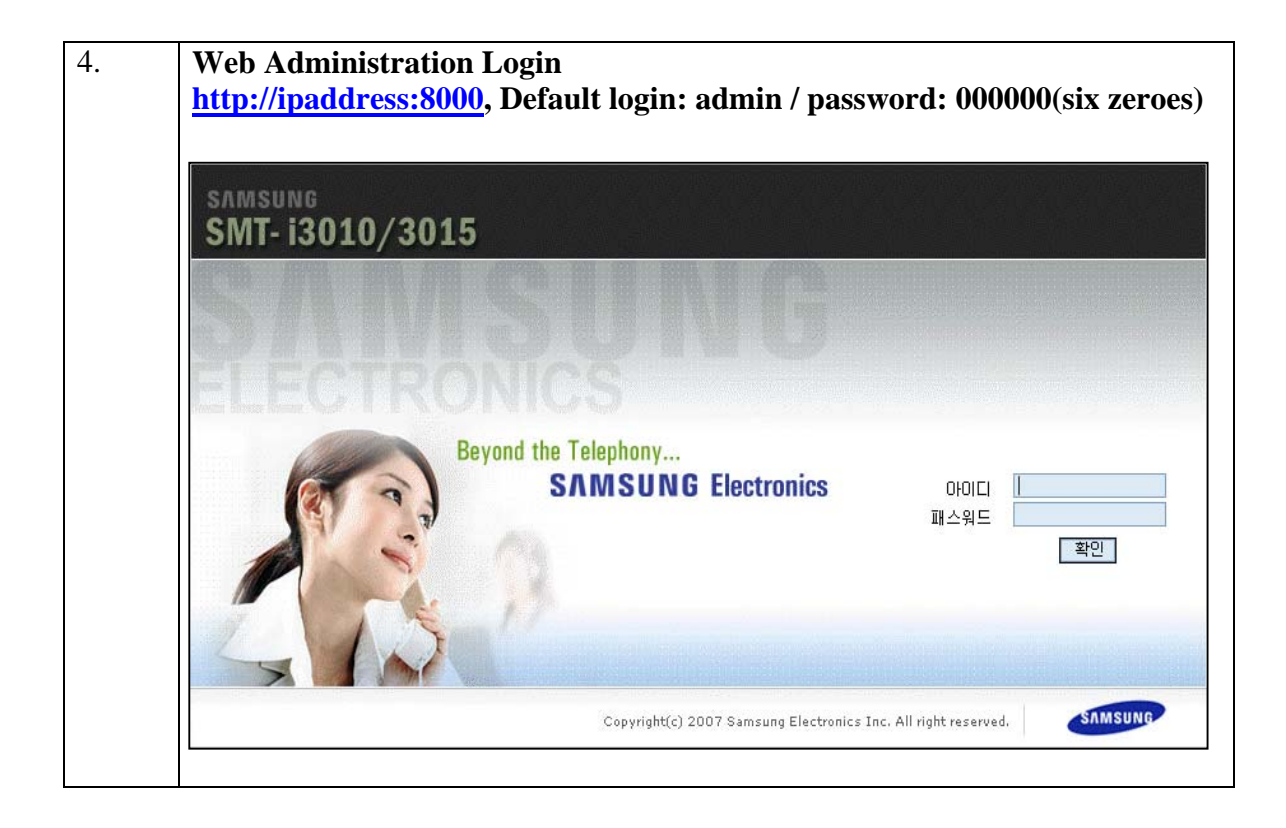

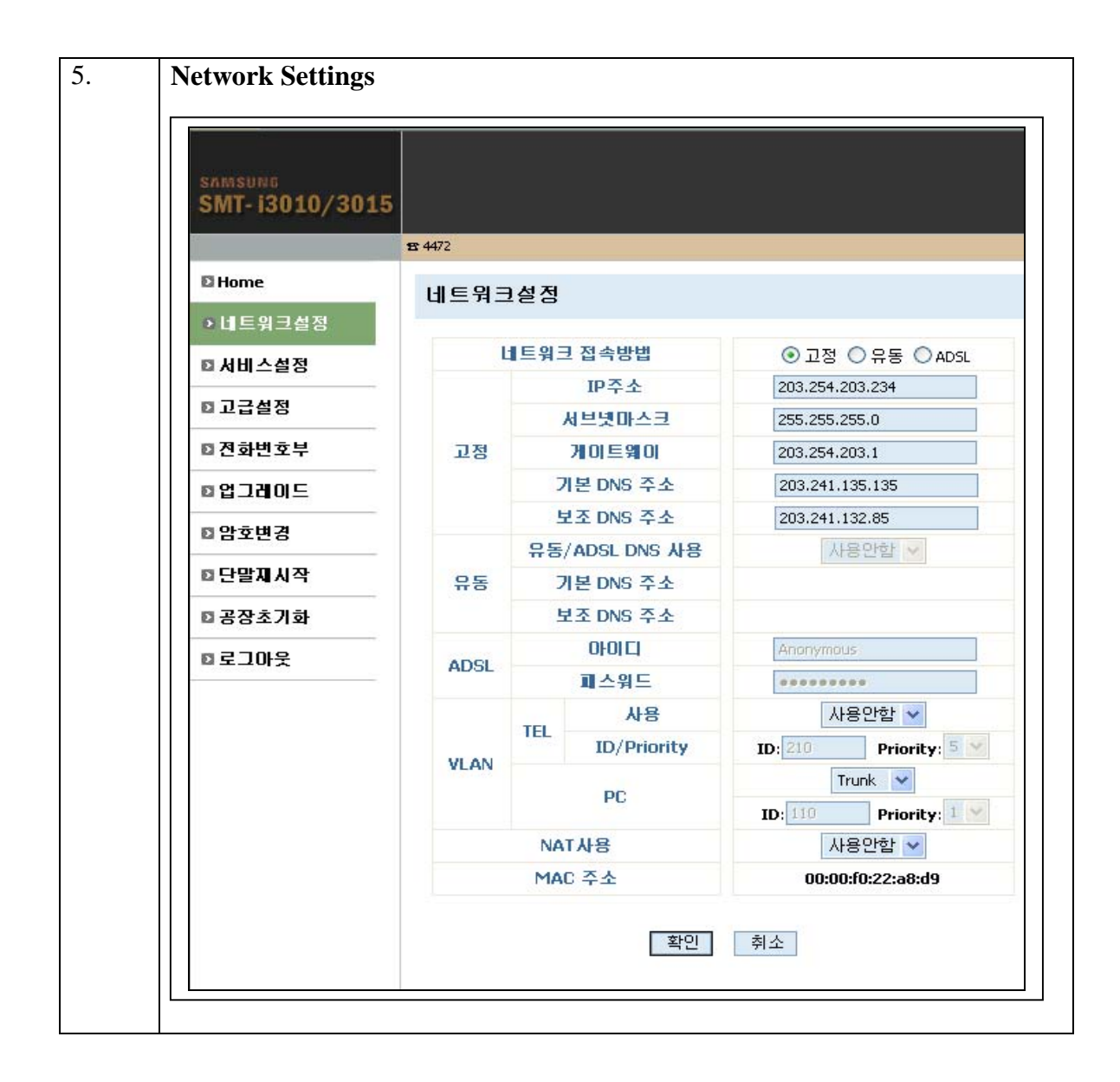

| ±                    | <b>1</b> 234    |                           |       |
|----------------------|-----------------|---------------------------|-------|
| 🛙 Home               | 부가서비스           | 폰설정1   폰설정2   기능코드        |       |
| ▷네트워크설정              |                 |                           |       |
| ◘ 서비스설정              |                 | 콜파크                       | 31007 |
| ~ 그 그 서 저            |                 | 파크콜 연결                    | 31008 |
| 0 12223              |                 | 그룹 당겨받기                   | 31009 |
| □ 전화변호부              |                 | 직접 당겨받기                   | 31013 |
| ◙ 업그레이드              |                 | 확장그룹당겨받기                  | 31016 |
| ▷ 암호변경               |                 | 회의통화로연결                   | 31010 |
| ᅙᄃᆣᄜᅖᆡᅏ              |                 | 회의멤버끊기                    | 31014 |
| 법 근 곧 세 지 역          |                 | 무조건착신전환                   | 31004 |
| □ 공장초기화              |                 | 조건부착신전환                   | 31005 |
| □ 로그아웃               | Feature<br>Code | 작신전환해제                    | 31006 |
|                      |                 | 모든호전송                     | 31025 |
|                      |                 | 모든호신송해세<br>최조바시에 <b>계</b> | 31026 |
|                      |                 | 최종별진연 <u>결</u><br>아이赤시고   | 31019 |
|                      |                 | 릭디오신고                     | 31020 |
|                      |                 | CID제연결전<br>CID제하체계반시      | 31012 |
|                      |                 | 이다세 전에 세 골 연<br>기금토하박시    | 31024 |
|                      |                 | 자동자박신                     | 31002 |
|                      |                 | 자동제발신취소                   | 31003 |
| Beyond the Telephony |                 | 것속말통화하기                   | 31029 |
| SAMSUNG Electronics  |                 | 음성사서함전환                   | 31028 |
|                      |                 | 확인 취소                     |       |

# 6. Configuring Avaya Communication Manager

The following administration steps are required on Avaya Communication Manager to support the Samsung SMT-i3010/3015 SIP telephones:

- 1. Verify system features and capacities required for SIP.
- 2. Define dial plan, feature access codes and feature name extensions for invoking extended features.
- 3. Define class of service, class of restriction, and a coverage path for the Samsung telephones.
- 4. Define stations corresponding to those specified on the Avaya SES and the corresponding off-PBX station mappings to route call requests involving those stations to the Avaya SES.

The following sections highlight the commands for defining SIP telephones as OPS stations on Avaya Communication Manager. For complete documentation, see Reference [1]. Use the System Access Terminal (SAT) interface to perform these steps. Log in with the appropriate permissions.

## 5.1.1 Verify OPS Capacity

Use the **display system-parameters customer-options** command to verify that **Maximum Off-PBX Telephones** – **OPS** has been set to a value that will accommodate the number of phones to be used.

```
display system-parameters customer-options

OPTIONAL FEATURES

G3 Version: V13

Location: 2 RFA System ID (SID): 1

Platform: 6 RFA Module ID (MID): 1

USED

Platform Maximum Ports: 44000 219

Maximum Stations: 36000 119

Maximum MOBILE Stations: 100 0

Maximum Off-PBX Telephones - EC500: 100 3

Maximum Off-PBX Telephones - SCCAN: 100 0

(NOTE: You must logoff & login to effect the permission changes.)
```

## 5.1.2 Define System Features

Use the **change system-parameters features** command to administer system wide features for the SIP telephones. These are all standard Avaya Communication Manager features that

| ymlow; Reviewed: | Solution & Interoperability Test Lab Application Notes | 19 of 33       |
|------------------|--------------------------------------------------------|----------------|
| SPOC 5/30/2007   | ©2007 Avaya Inc. All Rights Reserved.                  | SMT-i3010i3015 |

are also available to OPS stations. Those related to features listed in **Table 3** are shown in bold.

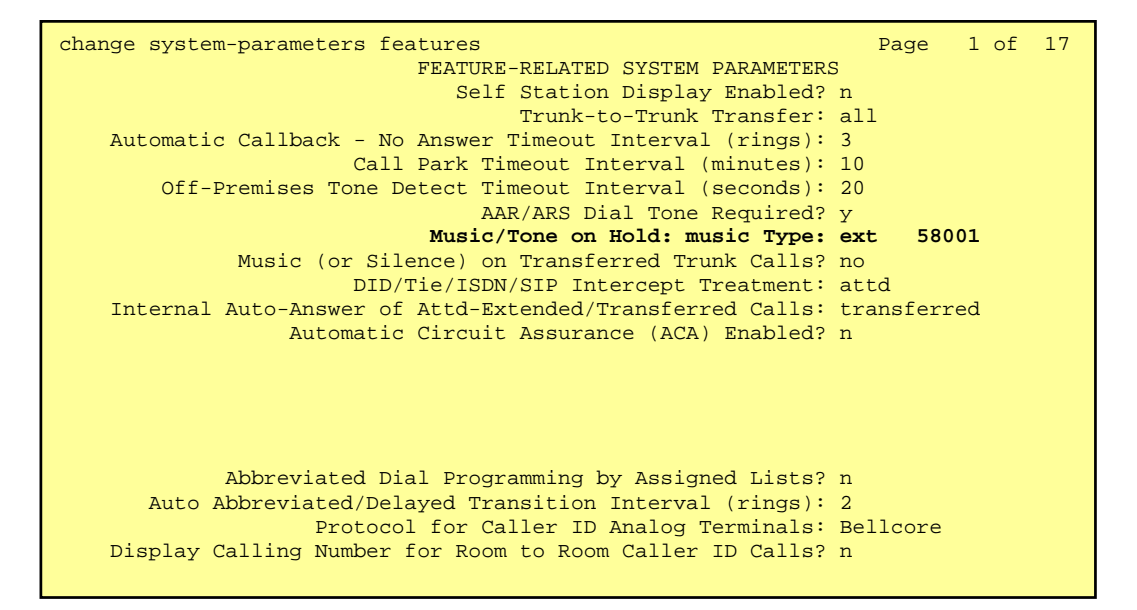

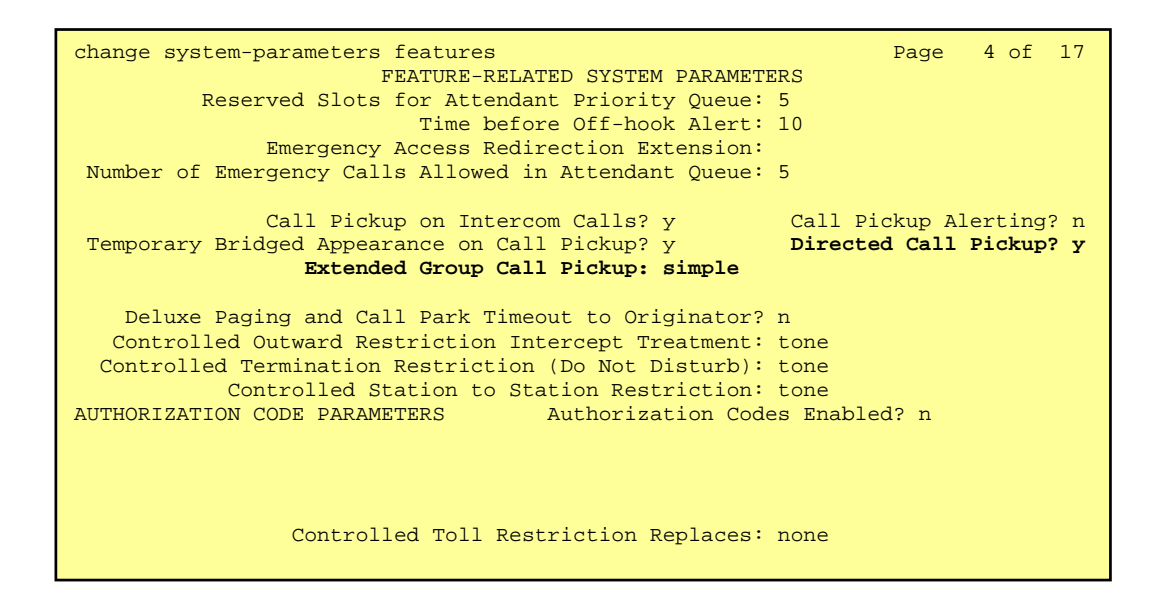

ymlow; Reviewed: SPOC 5/30/2007

```
change system-parameters features
                                                               Page 17 of 17
                       FEATURE-RELATED SYSTEM PARAMETERS
INTERCEPT TREATMENT PARAMETERS
      Invalid Number Dialed Intercept Treatment: tone
                  Invalid Number Dialed Display:
   Restricted Number Dialed Intercept Treatment: tone
               Restricted Number Dialed Display:
   Intercept Treatment On Failed Trunk Transfers? n
WHISPER PAGE
  Whisper Page Tone Given To: all
DIGITAL STATION LINE APPEARANCE LED SETTINGS
                   Station Putting Call On Hold: green wink
                    Station When Call is Active: steady
        Other Stations When Call Is Put On Hold: green wink
            Other Stations When Call Is Active: green
                                        Ringing: green flash
                                           Idle: steady
          Display Information With Bridged Call? n
                             Pickup On Transfer? y
```

#### 5.1.3 Define the Dial Plan

Use the **change dialplan analysis** command to define the dial plan formats to be used in the system. This includes all telephone extensions and OPS Feature Name Extensions (FNEs). To define the FNEs for the OPS features, a Feature Access Code (FAC) must also be specified for the corresponding feature. In the sample configuration, telephone extensions are five digits in length and begin with 3, FNEs are also five digits beginning with 31XXX, and the FACs have various formats as indicated with the **Call Type** of "dac".

| change dialplan anal | ysis   |           |        |          |        | Page    | 1 of | 12 |
|----------------------|--------|-----------|--------|----------|--------|---------|------|----|
|                      | -      | DIAL PLAN | ANALYS | IS TABLE |        |         |      |    |
|                      |        |           |        |          | Per    | cent Fu | 11:  | 0  |
| Dialed Total         | Call   | Dialed    | Total  | Call     | Dialed | Total   | Call |    |
| String Length        | . Туре | String    | Length | Туре     | String | Length  | Type |    |
| 1 5                  | ext    |           |        |          |        |         |      |    |
| 3 5                  | ext    |           |        |          |        |         |      |    |
| 5 5                  | ext    |           |        |          |        |         |      |    |
| 8 1                  | fac    |           |        |          |        |         |      |    |
| 9 1                  | fac    |           |        |          |        |         |      |    |
| * 3                  | dac    |           |        |          |        |         |      |    |
| # 3                  | dac    |           |        |          |        |         |      |    |
|                      |        |           |        |          |        |         |      |    |

## 5.1.4 Feature Access Codes (FACs)

Use the **change feature-access-codes** command to define the access codes corresponding to the OPS FNEs, shown in **bold**.

| change feature-access-codes                     |            | Page           | 1 0  | £ 7 |
|-------------------------------------------------|------------|----------------|------|-----|
| FEATURE ACCESS CO                               | ODE (FA    | AC)            |      |     |
| Abbreviated Dialing List1 Access Code:          | *11        |                |      |     |
| Abbreviated Dialing List? Access Code:          | *12        |                |      |     |
| Abbreviated Dialing List? Access Code:          | *12        |                |      |     |
| Abbreviated Dial Duran Guan List Access Code:   | ±J<br>+14  |                |      |     |
| Abbreviated Dial - Prgm Group List Access Code. | °14<br>+15 |                |      |     |
| Announcement Access Code:                       | *15        |                |      |     |
| Answer Back Access Code:                        | *16        |                |      |     |
| Attendant Access Code:                          |            |                |      |     |
| Auto Alternate Routing (AAR) Access Code:       | 8          |                |      |     |
| Auto Route Selection (ARS) - Access Code 1:     | 9          | Access Code 2: |      |     |
| Automatic Callback Activation:                  | *17        | Deactivation:  | #17  |     |
| Call Forwarding Activation Busy/DA: *18 All:    | *19        | Deactivation:  | #18  |     |
| Call Park Access Code:                          | *20        |                |      |     |
| Call Pickup Access Code:                        | *21        |                |      |     |
| CAS Remete Held/Anguer Held Unheld Aggeng Code: | * 2 2      |                |      |     |
| CAS Remote Hold/Answer Hold-Onnold Access Code: | * 0 0      |                |      |     |
| CDR ACCOUNT CODE ACCESS CODE:                   | ^23        |                |      |     |
| Change COR Access Code:                         |            |                |      |     |
| Change Coverage Access Code:                    | *24        |                |      |     |
| Contact Closure Open Code:                      |            | Close Code:    |      |     |
| Contact Closure Pulse Code:                     |            |                |      |     |
|                                                 |            |                |      |     |
| change feature-access-codes                     |            | Page           | 2 0  | f 7 |
| FEATURE ACCESS COULD FEATURE ACCESS             |            | 2030           | 2 0. | - ' |
| Data Origination Agence Gode:                   | * 2 5      | 10)            |      |     |
| Data Origination Access code:                   |            |                |      |     |
| Data Privacy Access Code:                       | ****       |                |      |     |
| Directed Call Pickup Access Code:               | *26        |                |      |     |
| Emergency Access to Attendant Access Code:      |            |                |      |     |
| EC500 Self-Administration Access Code:          | *27        |                |      |     |
| Enhanced EC500 Activation:                      | *28        | Deactivation:  | #28  |     |
| Enterprise Mobility User Activation:            | *29        | Deactivation:  | #29  |     |
| Extended Call Fwd Activate Busy D/A *30 All:    | *31        | Deactivation:  | #30  |     |
| Extended Group Call Pickup Access Code:         | *32        |                |      |     |
| Facility Test Calls Access Code:                |            |                |      |     |
| Flash Access Code:                              |            |                |      |     |
| Group Control Pestrict Activation:              |            | Deactivation.  |      |     |
| Bioup control Restrict Activation:              |            | Deactivation:  |      |     |
| Hunt Group Busy Activation.                     |            | Deactivation.  |      |     |
| ISDN ACCESS CODE:                               | * * * *    |                |      |     |
| Last Number Dialed Access Code:                 | * 3 3      |                |      |     |
| Leave Word Calling Message Retrieval Lock:      | *34        |                |      |     |
| Leave Word Calling Message Retrieval Unlock:    | *35        |                |      |     |
| Leave Word Calling Send A Message:              | *36        |                |      |     |
| Leave Word Calling Cancel A Message:            | *37        |                |      |     |
| Malicious Call Trace Activation:                | *38        | Deactivation:  | #38  |     |
|                                                 |            |                |      |     |
|                                                 |            |                |      |     |
|                                                 |            |                |      |     |
|                                                 |            |                |      |     |

| change feature-access-codes                     |          | Page 3 of            | 7 |
|-------------------------------------------------|----------|----------------------|---|
| FEATURE ACCESS CO                               | DDE (FAC | 2)                   |   |
| Meet-me Conference Access Code Change:          |          |                      |   |
| Digme (Display DDV data an Dhana) issan Gada:   | +20      |                      |   |
| PASIE (Display PBX data on Phone) Access Code   | ^ 39     |                      |   |
| Personal Station Access (PSA) Associate Code:   | *40      | Dissociate Code: #40 |   |
| Per Call CPN Blocking Code Access Code:         | *41      |                      |   |
| Per Call CPN Unblocking Code Access Code:       | #41      |                      |   |
| Posted Messages Activation:                     | *42      | Deactivation: #42    |   |
| Priority Calling Access Code:                   | *43      |                      |   |
| Program Access Code:                            | #43      |                      |   |
|                                                 |          |                      |   |
| Refresh Terminal Parameters Access Code:        | *44      |                      |   |
| Remote Send All Calls Activation:               | *45      | Deactivation: #45    |   |
| Self Station Display Activation:                |          |                      |   |
| Send All Calls Activation:                      | *46      | Deactivation: #46    |   |
| Station Firmware Download Access Code:          |          |                      |   |
| Station Lock Activation:                        |          | Deactivation:        |   |
| Station Security Code Change Access Code:       |          |                      |   |
| Station User Admin of FBI Assign:               |          | Remove:              |   |
| Station User Button Ring Control Access Code:   |          |                      |   |
| Terminal Dial-Up Test Access Code:              |          |                      |   |
|                                                 |          |                      |   |
| change feeture ageographica                     |          | Daga 1 of            | 7 |
| CHANGE LEACULE-ACCESS-COUES                     | עד (הס   | Page 4 OL            | / |
| Terminal Translation Initialization Merge Code: |          | Separation Code:     |   |
| Transfer to Voice Mail Access Code:             | *48      | Separation coat      |   |
| Trunk Answer Any Station Access Code:           |          |                      |   |
| User Control Restrict Activation:               |          | Deactivation:        |   |
| Voice Coverage Message Retrieval Access Code:   |          | Dealer value on.     |   |
| Voice Dringinal Massage Retrieval Access Code:  |          |                      |   |
| Whigper Dage Activation Access Code.            | *47      |                      |   |
| whisper rage Activation Access Code:            | -1/      |                      |   |
|                                                 |          |                      |   |

## 5.1.5 Define Feature Name Extensions (FNEs)

The FNEs are defined using the **change off-pbx-telephone feature-name-extensions** command. This command is used to support both OPS and Extension to Cellular. The fields that have been left blank correspond to those more appropriate for Extension to Cellular.

| change off-pbx-telephone feature-name-extensions Page 1 of<br>EXTENSIONS TO CALL WHICH ACTIVATE FEATURES BY NAME | 1 |
|----------------------------------------------------------------------------------------------------|---|
| Active Appearance Select: Idle Appearance Select: 31018                                                          |   |
| Automatic Call Back: 31002 Last Number Dialed: 31019                                                             |   |
| Automatic Call-Back Cancel: 31003 Malicious Call Trace: 31020                                                    |   |
| Call Forward All: 31004 Malicious Call Trace Cancel: 31021                                                       |   |
| Call Forward Busy/No Answer: 31005 Off-Pbx Call Enable: 31022                                                    |   |
| Call Forward Cancel: 31006 Off-Pbx Call Disable: 31023                                                           |   |
| Call Park: 31007 Priority Call: 31024                                                                            |   |
| Call Park Answer Back: 31008 Send All Calls: 31025                                                               |   |
| Call Pick-Up: 31009 Send All Calls Cancel: 31026                                                                 |   |
| Conference on Answer: 31010 Transfer On Hang-Up: 31027                                                           |   |
| Calling Number Block: 31011 Transfer to Voice Mail: 31028                                                        |   |
| Calling Number Unblock: 31012 Whisper Page Activation: 31029                                                     |   |
| Directed Call Pick-Up: 31013                                                                                     |   |
| Drop Last Added Party: 31014                                                                                     |   |
| Exclusion (Toggle On/Off):                                                                                       |   |
| Extended Group Call Pickup: 31016                                                                                |   |
| Held Appearance Select:                                                                                          |   |
|                                                                                                    |   |

## 5.1.6 Specify Class of Service (COS)

Use the **change class-of-service** command to set the appropriate service permissions to support features (shown in bold). In this example, COS 1 was used. In the case of **VIP Caller**, set the value to "y" only if all calls made by telephones with this COS should be priority calls. Priority call indication (e.g., distinctive ring and display of "Priority") is also supported on Samsung SIP phones.

| change cos                    | CL | ASS | OF | SE | RVI | CE |   |   |   |   |    | Pag | je | 1  | of | 2  |
|-------------------------------|----|-----|----|----|-----|----|---|---|---|---|----|-----|----|----|----|----|
|                               | 0  | 1   | 2  | 3  | 4   | 5  | 6 | 7 | 8 | 9 | 10 | 11  | 12 | 13 | 14 | 15 |
| Auto Callback                 | n  | У   | У  | n  | У   | n  | У | n | У | n | У  | n   | У  | n  | У  | n  |
| Call Fwd-All Calls            | n  | У   | n  | У  | У   | n  | n | У | У | n | n  | У   | У  | n  | n  | У  |
| Data Privacy                  | n  | n   | n  | n  | n   | У  | У | У | У | n | n  | n   | n  | У  | У  | У  |
| Priority Calling              | n  | У   | n  | n  | n   | n  | n | n | n | У | У  | У   | У  | У  | У  | У  |
| Console Permissions           | n  | У   | n  | n  | n   | n  | n | n | n | n | n  | n   | n  | n  | n  | n  |
| Off-hook Alert                | n  | n   | n  | n  | n   | n  | n | n | n | n | n  | n   | n  | n  | n  | n  |
| Client Room                   | n  | n   | n  | n  | n   | n  | n | n | n | n | n  | n   | n  | n  | n  | n  |
| Restrict Call Fwd-Off Net     | У  | У   | У  | У  | У   | У  | У | У | У | У | У  | У   | У  | У  | У  | У  |
| Call Forwarding Busy/DA       | n  | У   | n  | n  | n   | n  | n | n | n | n | n  | n   | n  | n  | n  | n  |
| Personal Station Access (PSA) | n  | n   | n  | n  | n   | n  | n | n | n | n | n  | n   | n  | n  | n  | n  |
| Extended Forwarding All       | n  | n   | n  | n  | n   | n  | n | n | n | n | n  | n   | n  | n  | n  | n  |
| Extended Forwarding B/DA      | n  | n   | n  | n  | n   | n  | n | n | n | n | n  | n   | n  | n  | n  | n  |
| Trk-to-Trk Transfer Override  | n  | У   | n  | n  | n   | n  | n | n | n | n | n  | n   | n  | n  | n  | n  |
| QSIG Call Offer Originations  | n  | n   | n  | n  | n   | n  | n | n | n | n | n  | n   | n  | n  | n  | n  |
| Contact Closure Activation    | n  | n   | n  | n  | n   | n  | n | n | n | n | n  | n   | n  | n  | n  | n  |
|                               |    |     |    |    |     |    |   |   |   |   |    |     |    |    |    |    |
| change cos                    |    |     |    |    |     |    |   |   |   |   |    | Pag | je | 2  | of | 2  |
|                               | CL | ASS | OF | SE | RVI | CE |   |   |   |   |    |     |    |    |    |    |
|                               | 0  | 1   | 2  | 3  | 4   | 5  | 6 | 7 | 8 | 9 | 10 | 11  | 12 | 13 | 14 | 15 |
| VIP Caller                    | n  | n   | n  | n  | n   | n  | n | n | n | n | n  | n   | n  | n  | n  | n  |

### 5.1.7 Specify Class of Restriction (COR)

Use the **change class-of-restriction** command to enable applicable calling features. To use the Directed Call Pickup feature, the **Can Use Directed Call Pickup** and **Can Be Picked Up By Directed Call Pickup** fields must be set to "y" for the affected stations. In the sample configuration, the SIP telephones were assigned to COR 1. Note that Page 3 can be used to implement a form of centralized call permissions for groups of stations and trunks.

| change cor 1                                                                                                    |                                                                                                    | Page 1 of 22                                                                                                    |
|----------------------------------------------------------------------------------------------------|----------------------------------------------------------------------------------------------------|----------------------------------------------------------------------------------------------------|
|                                                                                                    | CLASS OF RESTRICTION                                                                                                    |                                                                                                    |
| COR Number:                                                                                                    | 1                                                                                                    |                                                                                                    |
| COR Description:                                                                                                    | Local                                                                                                    |                                                                                                    |
| FRL:                                                                                                    | 1                                                                                                    | APLT? y                                                                                                    |
| Can Be Service Observed?                                                                                                    | n Calling Party Restri                                                                                                    | ction: none                                                                                                    |
| Can Be A Service Observer?                                                                                                    | n Called Party Restri                                                                                                    | ction: none                                                                                                    |
| Time of Day Chart:                                                                                                    | 1 Forced Entry of Account                                                                                                    | Codes? n                                                                                                    |
| Priority Queuing?                                                                                                    | n Direct Agent Ca                                                                                                    | lling? n                                                                                                    |
| Restriction Override:                                                                                                    | none Facility Access Trunk                                                                                                    | : Test? n                                                                                                    |
| Restricted Call List?                                                                                                    | n Can Change Cov                                                                                                    | erage? n                                                                                                    |
| Access to MCT?                                                                                                    | y Fully Restricted Se                                                                                                    | ervice? n                                                                                                    |
| Group II Category For MFC:                                                                                                    | 7 Hear VDN of Origin                                                                                                    | Annc.? n                                                                                                    |
| Send ANI for MFE?                                                                                                    | n                                                                                                    |                                                                                                    |
| MF ANI Prefix:                                                                                                    | Automatic Charge Di                                                                                                    | splay? n                                                                                                    |
| Hear System Music on Hold?                                                                                                    | y PASTE (Display PBX Data on P                                                                                                    | phone)? n                                                                                                    |
| Ca                                                                                                    | n Be Picked Up By Directed Call P                                                                                                    | ickup? y                                                                                                    |
|                                                                                                    | Can Use Directed Call P                                                                                                    | ickup? y                                                                                                    |
|                                                                                                    | Group Controlled Destri                                                                                                    |                                                                                                    |
|                                                                                                    | Group controlled Restri                                                                                                    | ction: inactive                                                                                                    |
| change cor 1                                                                                                    | Group controlled Restri                                                                                                    | Page 3 of 22                                                                                                    |
| change cor 1                                                                                                    | CLASS OF RESTRICTION                                                                                                    | Page 3 of 22                                                                                                    |
| change cor 1<br>CALLING PERMISSION (Enter                                                                                                    | CLASS OF RESTRICTION                                                                                                    | Page 3 of 22<br>pecified COR)                                                                                                    |
| change cor 1<br>CALLING PERMISSION (Enter<br>0? y 15? y 30?                                                                                                    | CLASS OF RESTRICTION<br>"y" to grant permission to call s<br>y 44? y 58? y 72?                                                                                                    | Page 3 of 22<br>Pecified COR)<br>y 86? y                                                                                                    |
| change cor 1<br>CALLING PERMISSION (Enter<br>0? y 15? y 30?<br>1? y 16? y 31?                                                                                                    | CLASS OF RESTRICTION<br>"y" to grant permission to call s<br>y 44? y 58? y 72?<br>y 45? y 59? y 73?                                                                                                    | Page 3 of 22<br>Pecified COR)<br>y 86? y<br>y 87? y                                                                                                    |
| change cor 1<br>CALLING PERMISSION (Enter<br>0? y 15? y 30?<br>1? y 16? y 31?<br>2? n 17? y 32?                                                                                                    | CLASS OF RESTRICTION<br>"y" to grant permission to call s<br>y 44? y 58? y 72?<br>y 45? y 59? y 73?<br>y 46? y 60? y 74?                                                                                                    | Page 3 of 22<br>pecified COR)<br>y 86? y<br>y 87? y<br>y 88? y                                                                                                    |
| change cor 1<br>CALLING PERMISSION (Enter<br>0? y 15? y 30?<br>1? y 16? y 31?<br>2? n 17? y 32?<br>3? y 18? y 33?                                                                                                    | CLASS OF RESTRICTION<br>"y" to grant permission to call s<br>y 44? y 58? y 72?<br>y 45? y 59? y 73?<br>y 46? y 60? y 74?<br>y 47? y 61? y 75?                                                                                                    | Page 3 of 22<br>pecified COR)<br>y 86? y<br>y 87? y<br>y 88? y<br>y 88? y<br>y 89? y                                                                                                    |
| change cor 1<br>CALLING PERMISSION (Enter<br>0? y 15? y 30?<br>1? y 16? y 31?<br>2? n 17? y 32?<br>3? y 18? y 33?<br>4? y 19? y 34?                                                                                                    | CLASS OF RESTRICTION<br>"y" to grant permission to call s<br>y 44? y 58? y 72?<br>y 45? y 59? y 73?<br>y 46? y 60? y 74?<br>y 47? y 61? y 75?<br>y 48? y 62? y 76?                                                                                                    | Page 3 of 22<br>pecified COR)<br>y 86? y<br>y 87? y<br>y 88? y<br>y 88? y<br>y 89? y<br>y 89? y<br>y 90? y                                                                                                    |
| change cor 1<br>CALLING PERMISSION (Enter<br>0? y 15? y 30?<br>1? y 16? y 31?<br>2? n 17? y 32?<br>3? y 18? y 33?<br>4? y 19? y 34?<br>5? y 20? y 35?                                                                                                    | CLASS OF RESTRICTION<br>"y" to grant permission to call s<br>y 44? y 58? y 72?<br>y 45? y 59? y 73?<br>y 46? y 60? y 74?<br>y 47? y 61? y 75?<br>y 48? y 62? y 76?<br>y 49? y 63? y 77?                                                                                                    | Page 3 of 22<br>Page 3 of 22<br>pecified COR)<br>y 86? y<br>y 87? y<br>y 87? y<br>y 88? y<br>y 89? y<br>y 90? y<br>y 91? y                                                                                                    |
| change cor 1<br>CALLING PERMISSION (Enter<br>0? y 15? y 30?<br>1? y 16? y 31?<br>2? n 17? y 32?<br>3? y 18? y 33?<br>4? y 19? y 34?<br>5? y 20? y 35?<br>6? y 21? y 36?                                                                                                    | CLASS OF RESTRICTION<br>"y" to grant permission to call s<br>y 44? y 58? y 72?<br>y 45? y 59? y 73?<br>y 46? y 60? y 74?<br>y 47? y 61? y 75?<br>y 48? y 62? y 76?<br>y 49? y 63? y 77?<br>y 50? y 64? y 78?                                                                                                    | Page 3 of 22<br>Page 3 of 22<br>pecified COR)<br>y 86? y<br>y 87? y<br>y 88? y<br>y 88? y<br>y 89? y<br>y 90? y<br>y 91? y<br>y 92? y                                                                                         |
| change cor 1<br>CALLING PERMISSION (Enter<br>0? y 15? y 30?<br>1? y 16? y 31?<br>2? n 17? y 32?<br>3? y 18? y 33?<br>4? y 19? y 34?<br>5? y 20? y 35?<br>6? y 21? y 36?<br>7? y 22? y 37?                                                                                                    | CLASS OF RESTRICTION<br>"y" to grant permission to call s<br>y 44? y 58? y 72?<br>y 45? y 59? y 73?<br>y 45? y 60? y 74?<br>y 47? y 61? y 75?<br>y 48? y 62? y 76?<br>y 49? y 63? y 77?<br>y 50? y 64? y 78?<br>y 51? y 65? y 79?                                                                                                    | Page 3 of 22<br>Page 3 of 22<br>pecified COR)<br>y 86? y<br>y 87? y<br>y 88? y<br>y 88? y<br>y 89? y<br>y 90? y<br>y 91? y<br>y 92? y<br>y 93? y                                                                              |
| change cor 1<br>CALLING PERMISSION (Enter<br>0? y 15? y 30?<br>1? y 16? y 31?<br>2? n 17? y 32?<br>3? y 18? y 33?<br>4? y 19? y 34?<br>5? y 20? y 35?<br>6? y 21? y 36?<br>7? y 22? y 37?<br>8? y 23? y 38?                                                                                                    | CLASS OF RESTRICTION<br>"y" to grant permission to call s<br>y 44? y 58? y 72?<br>y 45? y 59? y 73?<br>y 46? y 60? y 74?<br>y 47? y 61? y 75?<br>y 48? y 62? y 76?<br>y 49? y 63? y 77?<br>y 50? y 64? y 78?<br>y 51? y 65? y 79?<br>y 52? y 66? y 80?                                                                                                    | Page 3 of 22<br>Page 3 of 22<br>pecified COR)<br>y 86? y<br>y 87? y<br>y 88? y<br>y 89? y<br>y 90? y<br>y 90? y<br>y 91? y<br>y 92? y<br>y 93? y<br>y 94? y                                                                   |
| change cor 1         CALLING PERMISSION (Enter         0? y       15? y       30?         1? y       16? y       31?         2? n       17? y       32?         3? y       18? y       33?         4? y       19? y       34?         5? y       20? y       35?         6? y       21? y       36?         7? y       22? y       37?         8? y       23? y       38?         9? y       24? y       39?                                                                                                    | CLASS OF RESTRICTION<br>"y" to grant permission to call s<br>y 44? y 58? y 72?<br>y 45? y 59? y 73?<br>y 46? y 60? y 74?<br>y 47? y 61? y 75?<br>y 48? y 62? y 76?<br>y 49? y 63? y 77?<br>y 50? y 64? y 78?<br>y 51? y 65? y 79?<br>y 52? y 66? y 80?<br>y 53? y 67? y 81?                                                                                                    | Page 3 of 22<br>Page 3 of 22<br>pecified COR)<br>y 86? y<br>y 87? y<br>y 88? y<br>y 89? y<br>y 90? y<br>y 90? y<br>y 91? y<br>y 92? y<br>y 93? y<br>y 94? y<br>y 95? y                                                        |
| change cor 1         CALLING PERMISSION (Enter         0? y       15? y       30?         1? y       16? y       31?         2? n       17? y       32?         3? y       18? y       33?         4? y       19? y       34?         5? y       20? y       35?         6? y       21? y       36?         7? y       22? y       37?         8? y       23? y       38?         9? y       24? y       39?         10? y       25? y       40?                                                                                                    | CLASS OF RESTRICTION<br>"y" to grant permission to call s<br>y 44? y 58? y 72?<br>y 45? y 59? y 73?<br>y 46? y 60? y 74?<br>y 47? y 61? y 75?<br>y 48? y 62? y 76?<br>y 49? y 63? y 77?<br>y 50? y 64? y 78?<br>y 51? y 65? y 79?<br>y 52? y 66? y 80?<br>y 53? y 67? y 81?<br>y 54? y 68? y 82?                                                                                                    | Page 3 of 22<br>Page 3 of 22<br>pecified COR)<br>y 86? y<br>y 87? y<br>y 88? y<br>y 89? y<br>y 90? y<br>y 91? y<br>y 92? y<br>y 93? y<br>y 94? y<br>y 95? y<br>y 96? y                                                        |
| change cor 1         CALLING PERMISSION (Enter         0? y       15? y       30?         1? y       16? y       31?         2? n       17? y       32?         3? y       18? y       33?         4? y       19? y       34?         5? y       20? y       35?         6? y       21? y       36?         7? y       22? y       37?         8? y       23? y       38?         9? y       24? y       39?         10? y       25? y       40?         11? y       26? y       41?                                                                         | CLASS OF RESTRICTION<br>"y" to grant permission to call s<br>y 44? y 58? y 72?<br>y 45? y 59? y 73?<br>y 46? y 60? y 74?<br>y 47? y 61? y 75?<br>y 48? y 62? y 76?<br>y 49? y 63? y 77?<br>y 50? y 64? y 78?<br>y 51? y 65? y 79?<br>y 52? y 66? y 80?<br>y 53? y 67? y 81?<br>y 54? y 68? y 82?<br>y 55? y 69? y 83?                                                                                                    | Page 3 of 22<br>Page 3 of 22<br>pecified COR)<br>y 86? y<br>y 87? y<br>y 88? y<br>y 89? y<br>y 90? y<br>y 90? y<br>y 91? y<br>y 92? y<br>y 92? y<br>y 94? y<br>y 95? y<br>y 96? y<br>y 97? y                                  |
| change cor 1         CALLING PERMISSION (Enter         0? y       15? y       30?         1? y       16? y       31?         2? n       17? y       32?         3? y       18? y       33?         4? y       19? y       34?         5? y       20? y       35?         6? y       21? y       36?         7? y       22? y       37?         8? y       23? y       38?         9? y       24? y       39?         10? y       25? y       40?         11? y       26? y       41?         12? y       27? y       42?                                     | CLASS OF RESTRICTION           "y" to grant permission to call s           y         44? y         58? y         72?           y         45? y         59? y         73?           y         46? y         60? y         74?           y         47? y         61? y         75?           y         48? y         62? y         76?           y         49? y         63? y         77?           y         50? y         64? y         78?           y         51? y         65? y         79?           y         52? y         66? y         80?           y         53? y         67? y         81?           y         54? y         68? y         82?           y         55? y         69? y         83?           y         56? y         70? y         84?                                                     | Page 3 of 22<br>Page 3 of 22<br>pecified COR)<br>y 86? y<br>y 87? y<br>y 87? y<br>y 88? y<br>y 90? y<br>y 90? y<br>y 91? y<br>y 92? y<br>y 93? y<br>y 94? y<br>y 95? y<br>y 96? y<br>y 96? y<br>y 97? y<br>y 98? y            |
| change cor 1         CALLING PERMISSION (Enter         0? y       15? y       30?         1? y       16? y       31?         2? n       17? y       32?         3? y       18? y       33?         4? y       19? y       34?         5? y       20? y       35?         6? y       21? y       36?         7? y       22? y       37?         8? y       23? y       38?         9? y       24? y       39?         10? y       25? y       40?         11? y       26? y       41?         12? y       27? y       42?         13? y       28? y       43? | CLASS OF RESTRICTION           "y" to grant permission to call s           y         44? y         58? y         72?           y         45? y         59? y         73?           y         46? y         60? y         74?           y         47? y         61? y         75?           y         48? y         62? y         76?           y         49? y         63? y         77?           y         50? y         64? y         78?           y         51? y         65? y         79?           y         52? y         66? y         80?           y         53? y         67? y         81?           y         54? y         68? y         82?           y         55? y         69? y         83?           y         56? y         70? y         84?           y         57? y         71? y         85? | Page 3 of 22<br>Page 3 of 22<br>pecified COR)<br>y 86? y<br>y 87? y<br>y 88? y<br>y 89? y<br>y 90? y<br>y 90? y<br>y 91? y<br>y 92? y<br>y 93? y<br>y 94? y<br>y 95? y<br>y 95? y<br>y 96? y<br>y 97? y<br>y 98? y<br>y 99? y |

## 5.1.8 Add Coverage Path

Configure the coverage path to be used for the voice messaging hunt group, which is group h1 in the sample configuration. The default values shown for **Busy?**, **Don't Answer?**, and **DND/SAC/Goto Cover?** can be used for the *Coverage Criteria*. In this case, the **Number of Rings** before the call goes to voice messaging has been extended from the default of 2 to 3 rings.

```
add coverage path 1
                                                               1 of
                                                                      1
                                                         Page
                              COVERAGE PATH
                 Coverage Path Number: 1
                                              Hunt after Coverage? n
                     Next Path Number:
                                              Linkage
COVERAGE CRITERIA
   Station/Group Status Inside Call Outside Call
                         n
           Active?
                                           n
             Busy?
                              У
                                            У
      Don't Answer?
                                                     Number of Rings: 3
                              У
                                            У
              All?
                              n
                                            n
DND/SAC/Goto Cover?
                              У
                                            У
  Holiday Coverage?
                              n
                                            n
COVERAGE POINTS
   Terminate to Coverage Pts. with Bridged Appearances? n
 Point1: h1
                 Rng:
                          Point2:
                                                  Point3:
 Point4:
                          Point5:
                                                  Point6:
```

### 5.1.9 Add stations

Use the **add station** command to add a station for each SIP phone to be supported. Assign the same extension as the media server extension administered in SIP Enablement Server. Use the default value for the **Station Type**, "IP" for the **Port**, and be sure to include the **Coverage Path** for voice messaging or other hunt group if available. Use the **COS** and **COR** values administered in the previous sections. The **Name** field is optional and is shown on the display of Avaya telephones when receiving calls from this station. Use default values for the other fields on Page 1.

| add station 36001                             | 5        | STATION                                                        | Page             | 1                      | of          | 4 |
|-----------------------------------------------|----------|----------------------------------------------------------------|------------------|------------------------|-------------|---|
| Extension: 36001<br>Type: 4620<br>Port: IP    |          | Lock Messages? n<br>Security Code: 12345<br>Coverage Path 1: 1 | 1                | BCC :<br>TN :<br>COR : | 0<br>1<br>1 |   |
| Name: SMT-i3010-1                             |          | Coverage Path 2:<br>Hunt-to Station:                           | (                | COS:                   | 1           |   |
| STATION OPTIONS                               |          |                                                                |                  |                        |             |   |
| Loss Group:                                   | 19       | Personalized Ringing Pa<br>Message Lam                         | attern<br>mp Ext | : 1<br>: 36            | 001         |   |
| Speakerphone:                                 | 2-way    | Mute Button Er                                                 | abled'           | ?у                     |             |   |
| Display Language:<br>Survivable GK Node Name: | english  | Expansion M                                                    | lodule'          | ? n                    |             |   |
| Survivable COR:                               | internal | Media Comple                                                   | ex Ext           | :                      |             |   |
| Survivable Trunk Dest?                        | У        | IP Soft                                                        | Phone            | ? n                    |             |   |
|                                               |          |                                                                |                  |                        |             |   |
|                                               |          | Customizable I                                                 | abels            | ? У                    |             |   |

On Page 2, note the following:

• If this SIP telephone will have a bridged appearance for another telephone (see Page 3 for this station), then **Bridged Call Alerting** should be set to "y", so that this phone will ring when

the other phone is called. Note that no other operational behaviors of the bridged appearance feature apply to SIP telephones (e.g. off-hook indication, bridge-on, etc.).

- By default, the last call appearance is reserved for outgoing calls from the phone. If it is desirable to allow an incoming call to use the last available call appearance when all others are occupied, set the **Restrict Last Appearance** field to "n". In this mode, all call appearances are available for making or receiving calls.
- Enter the type of the voice messaging system administered for this system in MWI Server User Type. In this case, the Avaya Modular Messaging Servers with SIP Integration is used.

| add station 36001 Page 2 of 4                                     | Ł    |
|-------------------------------------------------------------------|------|
| STATION                                                           |      |
| FEATURE OPTIONS                                                   |      |
| LWC Reception: spe Auto Select Any Idle Appearance?               | n    |
| LWC Activation? y Coverage Msg Retrieval?                         | У    |
| LWC Log External Calls? n Auto Answer:                            | none |
| CDR Privacy? n Data Restriction?                                  | n    |
| Redirect Notification? y Idle Appearance Preference?              | n    |
| Per Button Ring Control? n Bridged Idle Line Preference?          | n    |
| Bridged Call Alerting? Y Restrict Last Appearance?                | n    |
| Active Station Ringing: single Conf/Trans on Primary Appearance?  | n    |
| EMU Login Allowed?                                                | n    |
| H.320 Conversion? n Per Station CPN - Send Calling Number?        | У    |
| Service Link Mode: as-needed                                      |      |
| Multimedia Mode: enhanced                                         |      |
| MWI Served User Type: sip-adjunct Display Client Redirection?     | n    |
| Select Last Used Appearance?                                      | n    |
| Coverage After Forwarding?                                        | s    |
|                                                                   |      |
| Direct IP-IP Audio Connections?                                   | У    |
| Emergency Location Ext: 36001 Always Use? n IP Audio Hairpinning? | У    |
|                                                                   |      |

On Page 3 under the heading **BUTTON ASSIGNMENTS**, fill in the number of call appearances ("call-appr" buttons) that are to be supported for the telephone. Use the following guidelines for determining the correct number:

• To support certain transfer and conference scenarios, the minimum number of "call-appr" buttons should be 3.

| add station 36001                                                                  | STATION                                                         | Page             | 3 of | 4 |
|------------------------------------------------------------------------------------|-----------------------------------------------------------------|------------------|------|---|
| Room:<br>Jack: 223<br>Cable:<br>Floor:<br>Building:                                | Headset?<br>Speaker?<br>Mounting:<br>Cord Length:<br>Set Color: | n<br>n<br>d<br>0 |      |   |
| ABBREVIATED DIALING<br>Listl: group 1                                              | List2: List3:                                                   |                  |      |   |
| BUTTON ASSIGNMENTS<br>1: call-appr<br>2: call-appr<br>3: call-appr<br>4: call-appr | 5: call-appr<br>6: no-hld-cnf<br>7: auto-cback<br>8:            |                  |      |   |

Under the same heading, enter the function button names, if required, for OPS FNEs that will be used at the phone. Only the FNEs shown in **Table 4** require the station to have a corresponding function button.

| FNE Name                                         | <b>Function Button</b> |
|--------------------------------------------------|------------------------|
| Automatic Callback, Automatic Callback<br>Cancel | auto-cback             |
| Conference on Answer                             | no-hld-cnf             |

#### Table 4: Feature Name Extensions Requiring Station Buttons

In the sample configuration, 5 line appearances were administered at the telephone for extension 36001. An Automatic Callback and the Conference On Answer FNE was included as function buttons.

Use the **change off-pbx-telephone station-mapping** command to map Avaya Communication Manager extension (36001) to the same SIP Enablement Services media server extension. Enter the field values shown. For the sample configuration, the **Trunk Selection** value indicates the "aar" which determines the SIP trunk group via the route pattern. The "aar" configuration will be explained in the later part of this section. The **Configuration Set** value can reference a set that has the default settings in Avaya Communication Manager.

| add off-pbx-                         | Page                      | 1 of                | 2              |        |                                  |                           |          |   |
|--------------------------------------|---------------------------|---------------------|----------------|--------|----------------------------------|---------------------------|----------|---|
| Station<br>Extension<br><b>36001</b> | Application<br><b>OPS</b> | Dial<br>Prefix<br>- | Phone<br>36001 | Number | Trunk<br>Selection<br><b>aar</b> | Config<br>Set<br><b>1</b> | guration | 1 |
| 36001                                | OPS                       | -                   | 36001          |        | aar                              | 1                         |          |   |

On Page 2, change the **Call Limit** to match the number of "call-appr" entries in the **add station** form. Also make sure that **Mapping Mode** is set to "both" (the default value for a newly added station).

| add off-pbx-                         | Page                      | 2 of                           | 2                              |                                 |  |  |  |
|--------------------------------------|---------------------------|--------------------------------|--------------------------------|---------------------------------|--|--|--|
| Station<br>Extension<br><b>36001</b> | Call<br>Limit<br><b>5</b> | Mapping<br>Mode<br><b>both</b> | Calls<br>Allowed<br><b>all</b> | Bridged<br>Calls<br><b>both</b> |  |  |  |

The aar analysis table below snows now the SIP call is routed via **Koute Pattern 3** which points to the SIP **Trunk Group 3**.

| change aar analysis 3 | ים מגג                  | CTT ANALYC               | Page 1 of           | 2           |                  |   |
|-----------------------|-------------------------|--------------------------|---------------------|-------------|------------------|---|
|                       | AAR DI                  | AAR DIGII ANALISIS IABLE |                     |             | Percent Full:    | 0 |
| Dialed<br>String<br>3 | Total<br>Min Max<br>5 5 | Route<br>Pattern<br>3    | Call<br>Type<br>aar | Node<br>Num | ANI<br>Reqd<br>n |   |

| change route-pattern 3 Page 1 of 3 |     |      |     |     |       |        |        |               |      |         | 3      |          |              |       |      |       |
|------------------------------------|-----|------|-----|-----|-------|--------|--------|---------------|------|---------|--------|----------|--------------|-------|------|-------|
|                                    |     |      |     |     | Patt  | cern l | Number | r: 3          | Pa   | ttern I | Name:  | MM-SIE   | <sup>2</sup> |       |      |       |
|                                    | Grp | FRI. | NPA | Pfx | Hop   | то]]   | No     | N? n<br>Insei | rted | Secure  | SIP?   | n        |              |       | DCS/ | TXC   |
|                                    | No  |      |     | Mrk | Lmt   | List   | Del    | Digit         | ts   |         |        |          |              |       | OSIG | 3     |
|                                    |     |      |     |     |       |        | Dgts   | 2             |      |         |        |          |              |       | Intw | ,     |
| 1:                                 | 3   | 0    |     |     |       |        |        |               |      |         |        |          |              |       | n    | user  |
| 2:                                 |     |      |     |     |       |        |        |               |      |         |        |          |              |       | n    | user  |
| 3:                                 |     |      |     |     |       |        |        |               |      |         |        |          |              |       | n    | user  |
| 4:                                 |     |      |     |     |       |        |        |               |      |         |        |          |              |       | n    | user  |
| 5:                                 |     |      |     |     |       |        |        |               |      |         |        |          |              |       | n    | user  |
| 6:                                 |     |      |     |     |       |        |        |               |      |         |        |          |              |       | n    | user  |
|                                    | BC  | ~ VA | UIE | TSC | C'A-' | rsc    | TTC    | BCIE          | Ser  | vice/F  | eature | - DARM   | No           | Numbe | rina | T.AR  |
|                                    | 0 1 | 2 3  | 4 W | 100 | Rea   | iest   | 110    | DCID          | DCI  | V100/1  | cucur  | 5 171101 | Dats         | Forma | at   | 11110 |
|                                    | ° - | 2 0  |     |     | 100 1 |        |        |               |      |         |        | Sub      | addre        | ess   |      |       |
| 1:                                 | уу  | уу   | y n | n   |       |        | rest   | t             |      |         |        |          |              |       |      | none  |
| 2:                                 | уу  | уу   | y n | n   |       |        | res    | t             |      |         |        |          |              |       |      | none  |
| 3:                                 | УУ  | УУ   | y n | n   |       |        | rest   | t             |      |         |        |          |              |       |      | none  |
| 4:                                 | уу  | УУ   | y n | n   |       |        | res    | t             |      |         |        |          |              |       |      | none  |
| 5:                                 | УУ  | УУ   | y n | n   |       |        | res    | t             |      |         |        |          |              |       |      | none  |
| 6:                                 | УУ  | УУ   | y n | n   |       |        | rest   | t             |      |         |        |          |              |       |      | none  |

# 7. Verification Steps

- 1. After rebooting, use the web administration to verify that the parameters are correctly saved.
- 2. Verify basic feature set administration by lifting the handset (or pressing the speaker button), and making calls to other phones. Test supported features according to the feature list.
- 3. Verify that the soft menu for FNEs is defined locally at the phone and are displayed on the screen.

#### ymlow; Reviewed:

- 4. Verify OPS features by selecting soft menu button for the feature, or lifting the handset and dialing the FNE. If busy or intercept tone is heard, check Avaya Communication Manager administration for the correct FNE, proper permissions under COR/COS, and the proper station button assignment to support the feature.
- 5. Call a telephone that currently has no voice messages and leave a message. Verify that the message-waiting indicator illuminates on the called telephone. Use voice messaging menu to retrieve and delete the voice message, verifying that DTMF is interpreted correctly by the system, and that the message waiting indicator extinguishes.

## 8. General Test Approach

The general approach to the testing is to test each of those features listed in Table 3 and 4 after setting up and verifying the Samsung SIP endpoints is working. Codecs and shuffling of the endpoints is also tested. Avaya SES is also rebooted to confirm if the Samsung SMT-i3010/3015 SIP Telephone is properly registered.

# 9. Conclusion and Results

These Application Notes have described the administration steps required to use Samsung SMTi3010 and SMT-i3015 SIP telephones with the Avaya SES and Avaya Communication Manager. Samsung SMT-i3010/3015 SIP telephone is able to work with the listed Avaya SIP Offer solution features. It is also compatible with Avaya G.711 and G.729 codecs.

## 10. Additional References

- [1] *Installing and Administering SIP Enablement Services R3.1.1*, Doc # 03-600768, Issue 2, August, 2006, available at <u>http://support.avaya.com</u>.
- [2] Session Initiation Protocol Service Examples draft-ietf-sipping-service-examples-06, SIPPING Working Group, Internet-Draft, 2/15/2004 available at http://www.ietf.org/proceedings/04mar/I-D/draft-ietf-sipping-service-examples-06.txt.
- [3] Avaya Extension to Cellular and Off-PBX Station (OPS) Installation and Administration Guide Release 3.0, Doc. # 210-100-500, Version 6, Issue 9, June, 2005, available at <a href="http://support.avaya.com">http://support.avaya.com</a>.
- [4] *SIP Support in Release 3.1 of Avaya Communication Manager*, Doc # 555-245-206, Issue 6, February, 2006, available at <u>http://support.avaya.com</u>.
- [5] *Technical Information on Samsung Electronic Product can be obtained from:* Internet: <u>http://www.samsungdocs.co.kr</u>

#### ©2007 Avaya Inc. All Rights Reserved.

Avaya and the Avaya Logo are trademarks of Avaya Inc. All trademarks identified by <sup>®</sup> and <sup>TM</sup> are registered trademarks or trademarks, respectively, of Avaya Inc. All other trademarks are the property of their respective owners. The information provided in these Application Notes is subject to change without notice. The configurations, technical data, and recommendations provided in these Application Notes are believed to be accurate and dependable, but are presented without express or implied warranty. Users are responsible for their application of any products specified in these Application Notes.

Please e-mail any questions or comments pertaining to these Application Notes along with the full title name and filename, located in the lower right corner, directly to the Avaya Developer*Connection* Program at devconnect@avaya.com.